# Komme igang med

# TAXI*total*

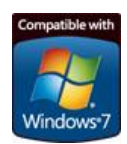

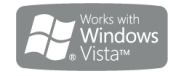

**TAXItotal** har gått gjennom og blitt akseptert under "Works with Windows Vista" logo-test programmet til Microsoft.

### Installasjon

Sett inn CD-platen i din DVD eller CD-stasjon, installasjonsprogrammet skal starte automatisk. Hvis du får opp et bilde som vist til høyre,

velg Kjør Velkommen.exe.

Du vil få opp et bilde som vist nedenfor i din Internett leser. Hvis installasjonsprogrammet av en eller annen grunn ikke starter kan du starte det manuelt. Start i så fall Windows utforsker

(hvordan? – hold nede startknappen og trykk E på tastaturet), finn DVD/CD-stasjonen (heter ofte D: ), klikk på den og dobbeltklikk på filen Velkommen.htm. Nettleseren din skal starte og vise bildet nedenfor:

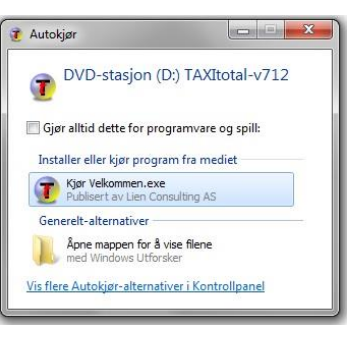

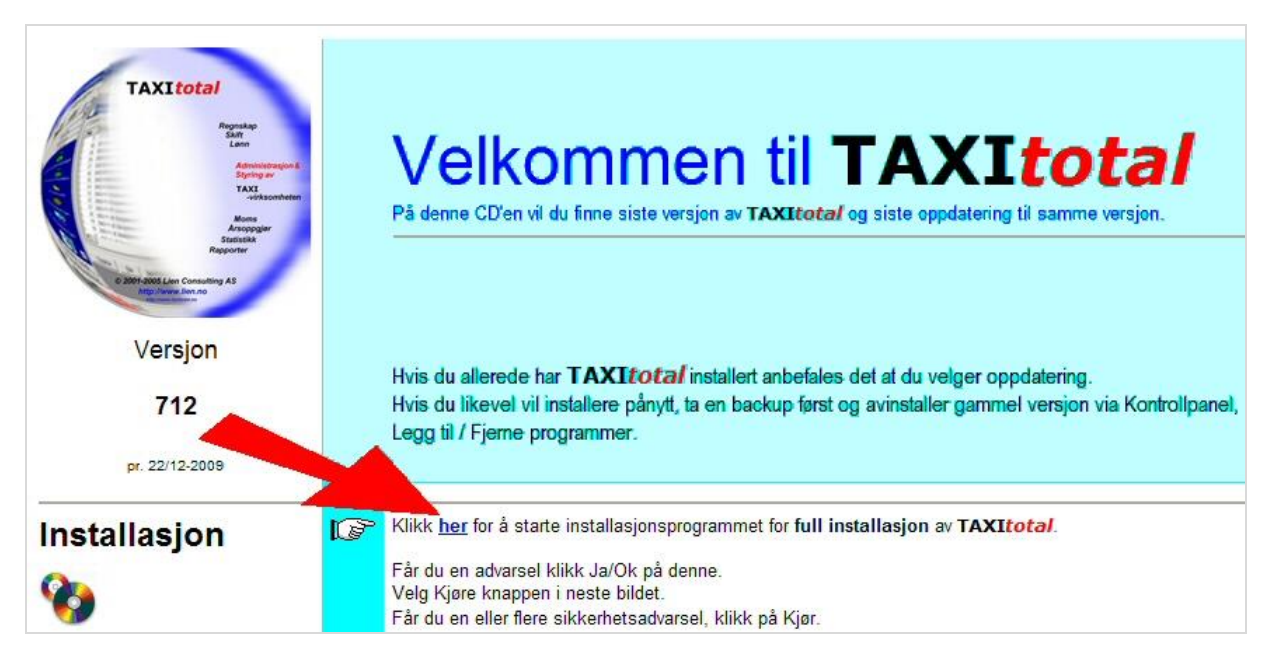

Klikk på her der det er markert med pilen.

#### Systemkrav:

Windows Vista, Windows 7, 8, 8.1 eller Windows 10 (32 / 64bit) alle versjoner (Home/Pro). Ca. 80 MB ledig diskplass.

Anbefalt minne (RAM) minimum 1GB på alle versjoner av Windows.

Internet Explorer 8.0 eller nyere.

Anbefalt skjermoppløsning minimum 1024x768 med 16bit fargedybde eller bedre.

![](_page_1_Picture_1.jpeg)

![](_page_1_Picture_2.jpeg)

Installasjonsprogrammet starter. Klikk **Ja** for å starte installasjonen.

Hvis du får opp en melding fra Brukerkontokontroll Klikk **Ja**.

![](_page_1_Picture_5.jpeg)

Velkomstbildet starter. Klikk Neste for å fortsette.

![](_page_2_Picture_2.jpeg)

Velg installasjonsmappe eller aksepter det som er foreslått. Klikk Neste.

hurtigstartikon. Klikk Neste.

| (i)                                           | 1 <sup>27</sup> Installere - TAXItotal                                                 |
|-----------------------------------------------|----------------------------------------------------------------------------------------|
| Standard installasionsmappe er:               | Velg mappen hvor filene skal installeres:<br>Hvor skal TAXItotal installeres?          |
| C:\Programfiler\TaxiTotal for 32bit, og       |                                                                                        |
| C:\Programfiler (x86)\TaxiTotal for 64bit     | Installasjonsprogrammet vil installere TAXItotal i følgende mappe.                     |
| versjon av Windows.                           | Klikk på Neste for å fortsette. Klikk på Bla gjennom hvis du vil velge en annen mappe. |
|                                               |                                                                                        |
| Neste bilde (ikke vist) ligner på dette, her  |                                                                                        |
| angir du et eget valgt navn pa                |                                                                                        |
| installeres under eller aksepterer forslaget. | Programmet knever minst 47.1 MR med disknlass                                          |
| Du kan også få spørsmål om å opprette         |                                                                                        |
| hurtigstartikon.                              | < Tilbake Neste > Avbryt                                                               |

| Klar til å installere                                        |                              |
|--------------------------------------------------------------|------------------------------|
| Installasjonsprogrammet er nå klar til å installere TAXIt    | otal på din maskin.          |
| Klikk Installér for å fortsette, eller Tilbake for å se på e | ller forandre instillingene. |
| Installer i mappen:                                          | *                            |
| C:\Program Files\Taxi Total                                  |                              |
| Programgruppe:                                               |                              |
| TAXIOLA                                                      |                              |
|                                                              |                              |
|                                                              |                              |
|                                                              |                              |
|                                                              |                              |
|                                                              | *                            |

Dette er siste bildet før selve installeringen av TAXItotal, Klikk Installer.

![](_page_3_Picture_1.jpeg)

Lesmeg filen for **TAXI***total* kommer opp, det anbefales å lese gjennom denne. Klikk **Neste**. Installasjonen er ferdig, klikk på **Ferdig** for å gå ut av installasjonsprogrammet.

for TAXItotal

Klikk Ferdig for å avslutte installasjonen

Fullfører installasjonsprogrammet

TAXItotal er installert på din maskin. Programmet kan kjøres ved at du klikker på et av de installerte ikonene.

< Tilbake Ferdig

JInstallere - TAXItotal

![](_page_3_Picture_4.jpeg)

Du skal nå finne et ikon på skrivebordet for **TAXI***total*, dobbeltklikk på dette for å starte programmet.

## Oppstart

![](_page_3_Picture_7.jpeg)

![](_page_3_Picture_8.jpeg)

begynn med a registrere faste opplysninger, slikt som biler, sjåfører, kunder og leverandører.

Det kan være lurt å lese gjennom hjelpefila for **TAXI***total* før du starter opp for alvor, denne åpner du ved å klikke på **Hjelp** / **Innhold** på menylinja.

De fleste skjermbildene har også aktivisert **F1** som hjelpetast. Denne vil bringe deg direkte til hjelp for det aktive bildet..

#### Demoversjon vs. Fullversjon:

Det er samme programvaren til Demoversjon og Fullversjon.

Det eneste som skiller de to versjonene er om programmet er registrert med en gyldig lisenskode eller ikke (se nedenfor).

Lisensavtalen kommer opp ved første gangs innlesing av lisensfil og må godkjennes før videre bruk av programmet.

#### **Begrensninger:**

Uregistrert versjon har samme begrensninger som Demoversjon, den er begrenset til **1 klient** og **200 bilag** og **75 dager** etter installasjon.